## **Inspecting the Process Details**

After having queried the data of a process as described in Querying Process Data, the Process Dashboard presents a **Table** view of the selected data. In the **Table** view, click the **Details** button of a process instance. You now can inspect the logged details of the selected process instance.

## Figure: Details of a Process Instance

| Process Name : E2E Histor<br>Process ID : pid6496<br>Start Date : 01-11-2013 10:32:33<br>End Date : 01-11-2013 10:33:11<br>Duration : 38 sec                         |
|----------------------------------------------------------------------------------------------------|
| Process ID :         pid6496           Start Date :         01-11-2013 10:32:33           End Date :         01-11-2013 10:33:11           Duration :         38 sec |
| Start Date :         01-11-2013 10:32:33           End Date :         01-11-2013 10:33:11           Duration :         38 sec                                        |
| End Date : 01-11-2013 10:33:11<br>Duration : 38 sec                                                                                                    |
| Duration : 38 sec                                                                                                    |
|                                                                                                    |
|                                                                                                    |
| Customer Name : Paul Pfister                                                                                                    |
| _ast Update : 13-09-2012 11:31:59                                                                                                    |

| On th | is Page:                                                 |  |
|-------|----------------------------------------------------------|--|
|       | Browsing Through the<br>History of a Process<br>Instance |  |
| Relat | ed Pages:                                                |  |
|       | <ul> <li>Querying Process Data</li> </ul>                |  |

## Browsing Through the History of a Process Instance

By clicking the **History** button, you can recall a graphical view of the BPMN execution path of this process instance.

Figure: BPMN Execution Path of a Process Instance

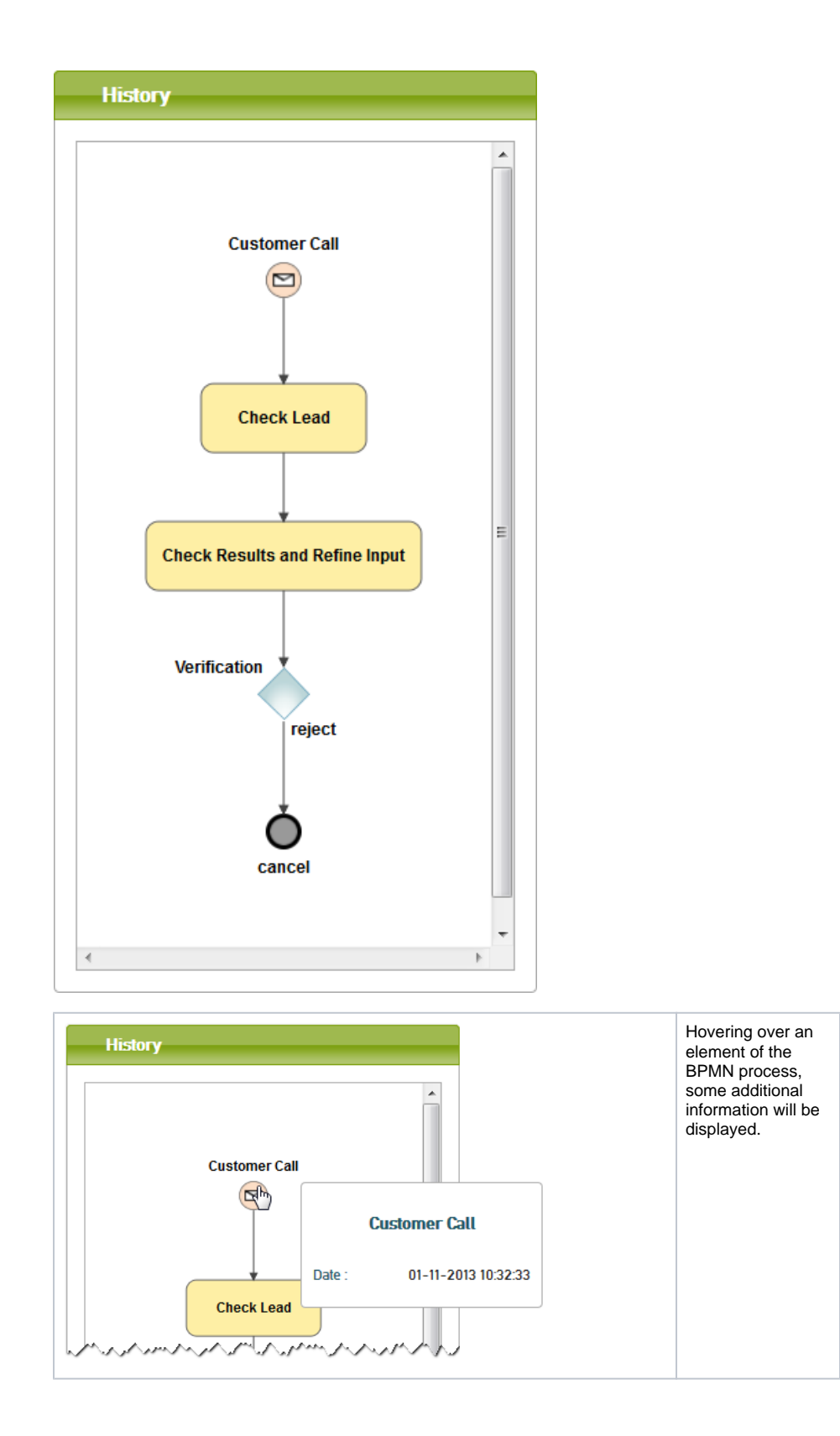

| Start Event Event Name : Event Date : Process Name : ProcessID : Transaction Type : Name : PState Class : TransactionID : Duration : Status : | Customer Call<br>01-11-2013 10:32:33<br>E2E<br>pid6496<br>PState Transition Uos<br>Customer_Call-Executed_Check_Lead<br>E2E<br>pid6496<br>397<br>OK | Clicking an<br>element will<br>display more<br>technical details<br>on this process<br>element.                           |
|----------------------------------------------------------------------------------------------------|----------------------------------------------------------------------------------------------------|----------------------------------------------------------------------------------------------------|
| IOS<br>Show 10 entries<br>Detail A Name © Dor<br>Detail INSERT SQL<br>Showing 1 to 1 of 1 entries                                             | Search:<br>nain © System © Date © Duration © Status © Transaction(D ©<br>oracle/XE 01-11-2013 10:32:33 381 OK pid6496                               | Clicking the <b>IO</b><br>button will display<br>all backend calls<br>that have been<br>made during this<br>process step. |